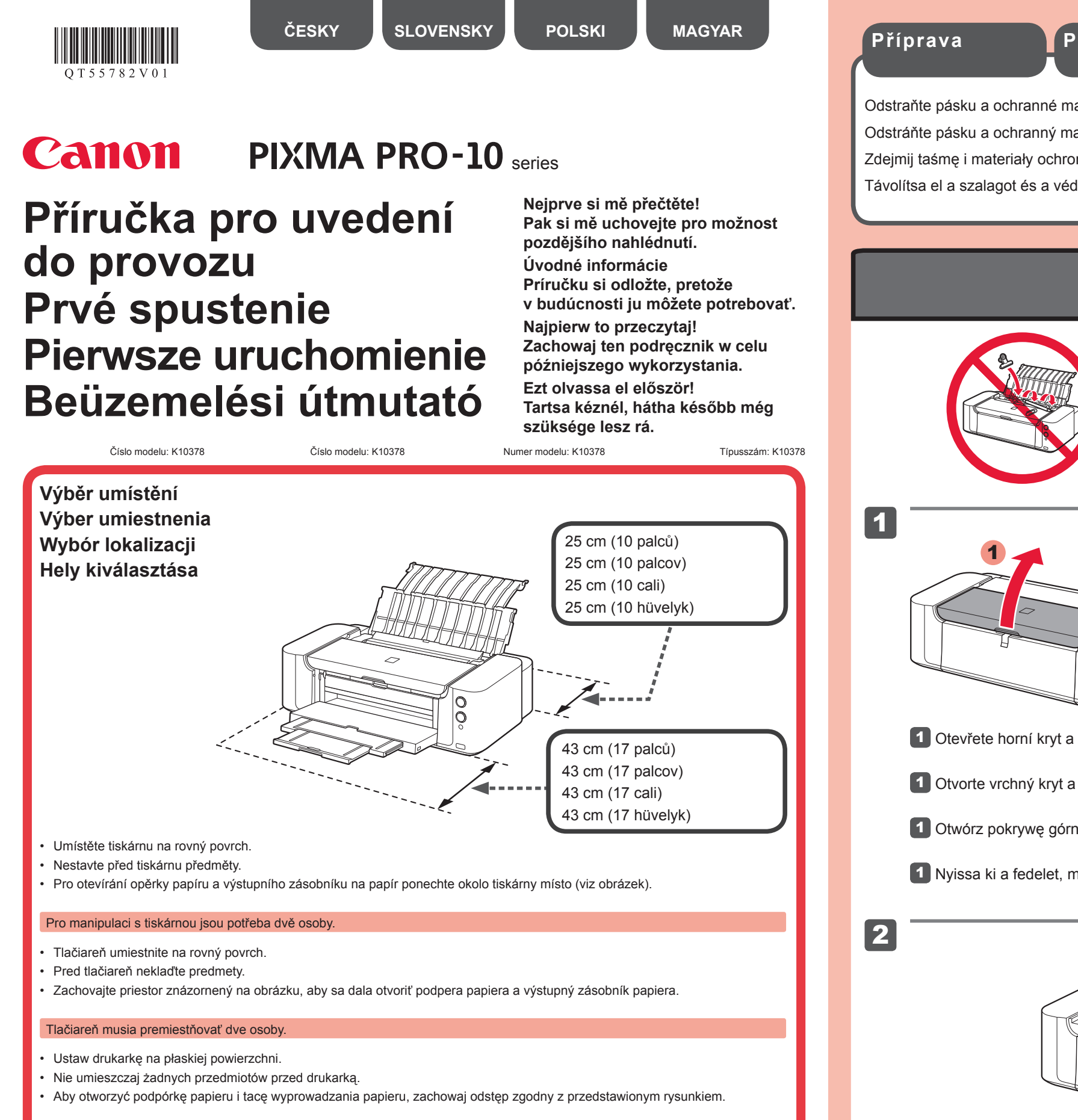

#### Do przeniesienia drukarki potrzebne są dwie osoby.

- Helyezze a nyomtatót sima felületre.
- Ne helyezzen tárgyakat a nyomtató elé.
- A papírtámasz és a papírgyűjtő tálca kinyitásához hagyja szabadon az ábrán látható területet.

Két személynek kell vinnie a nyomtatót

**Při instalaci** umístěte tiskárnu do blízkosti přístupového bodu\* a počítače. (\* Požadováno pro bezdrátové sítě LAN)

**Pri nastavovaní** umiestnite tlačiareň do blízkosti prístupového bodu\* a počítača. (\* Vyžaduje sa pri bezdrôtovej sieti LAN)

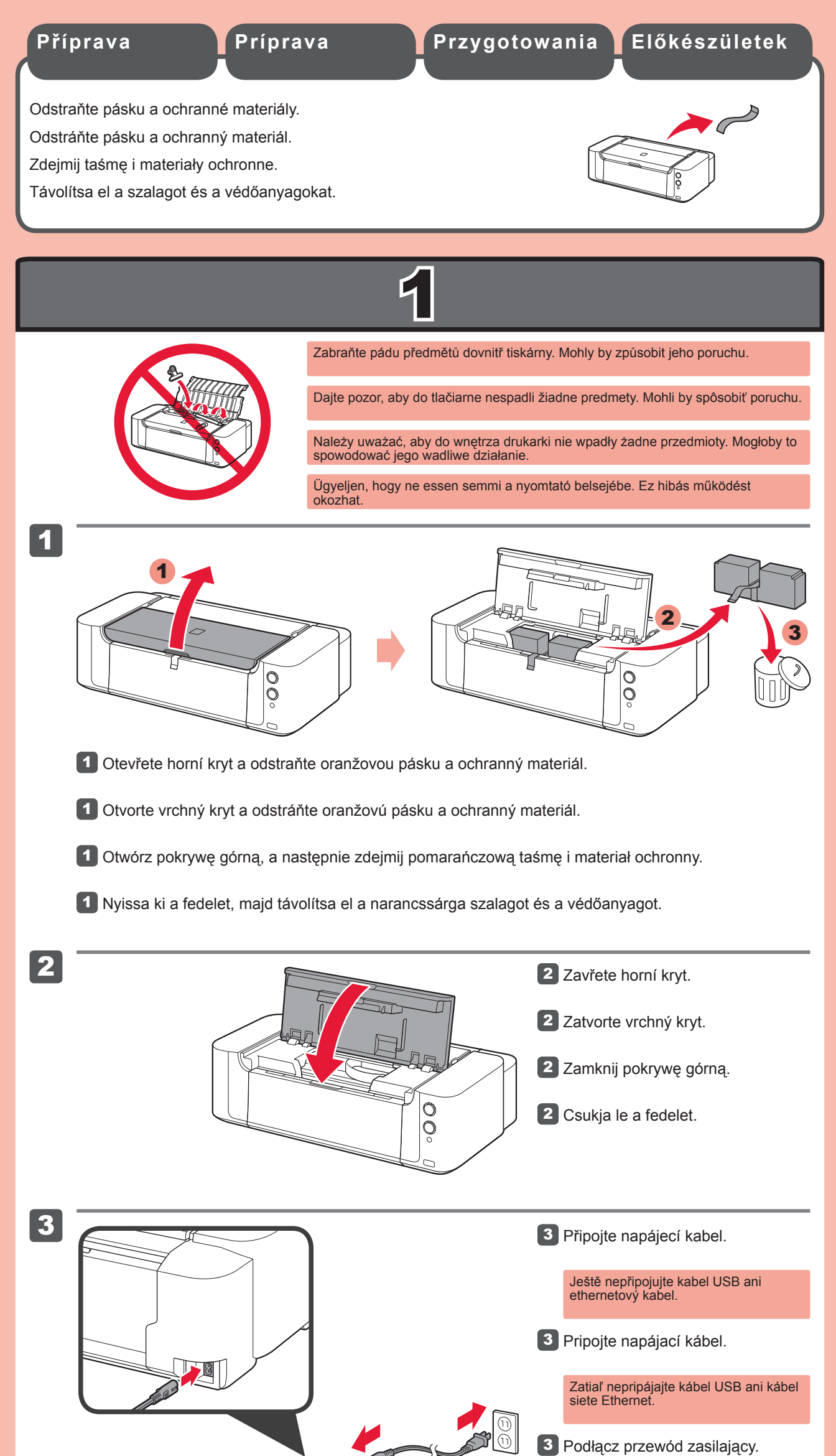

**Aby przeprowadzić instalację**, umieść drukarkę w pobliżu punktu dostępu\* i komputera.

(\* Wymagane w przypadku bezprzewodowej sieci LAN)

XXXXXXXX

QT5-5782-V01

**Az üzembe helyezéshez** helyezze a nyomtatót a hozzáférési pont\* és a számítógép közelébe.

(\* Vezeték nélküli hálózathoz szükséges)

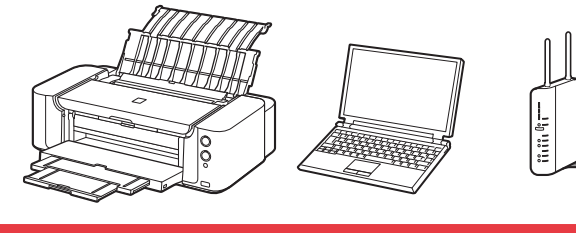

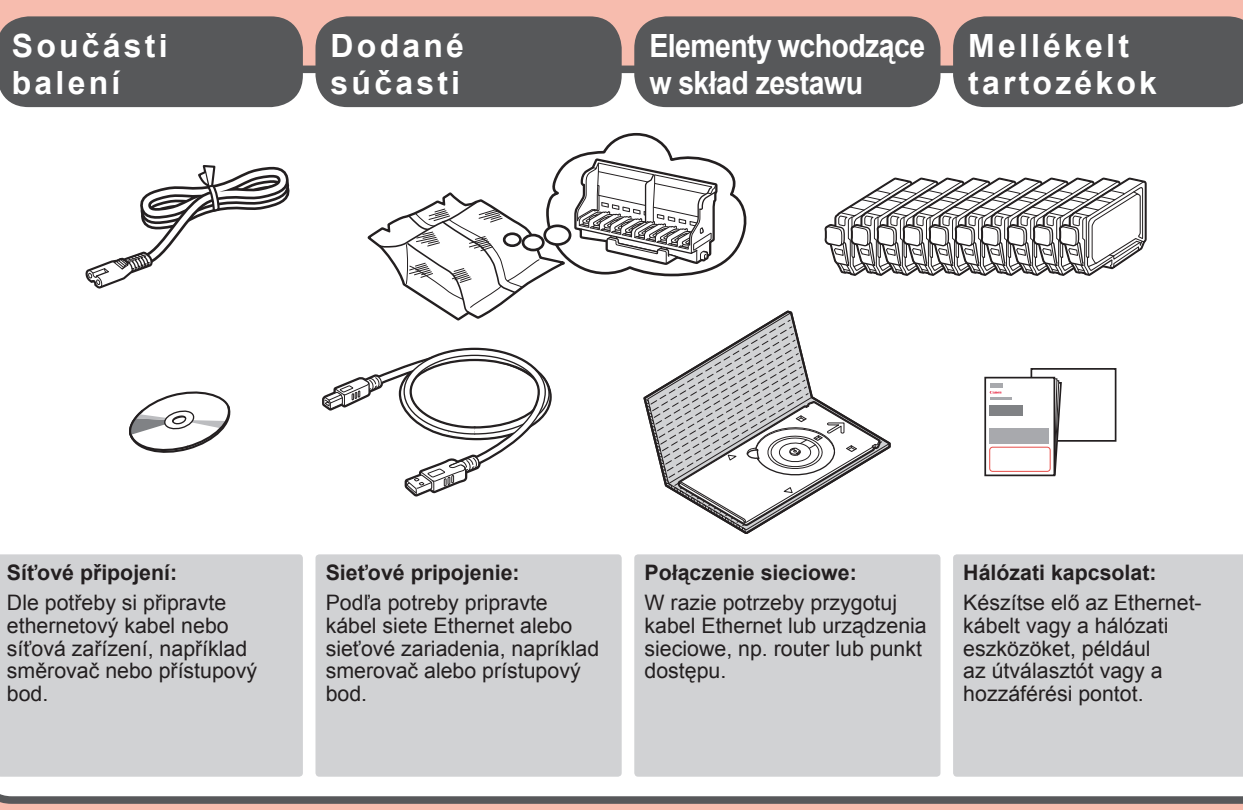

© CANON INC. 2012

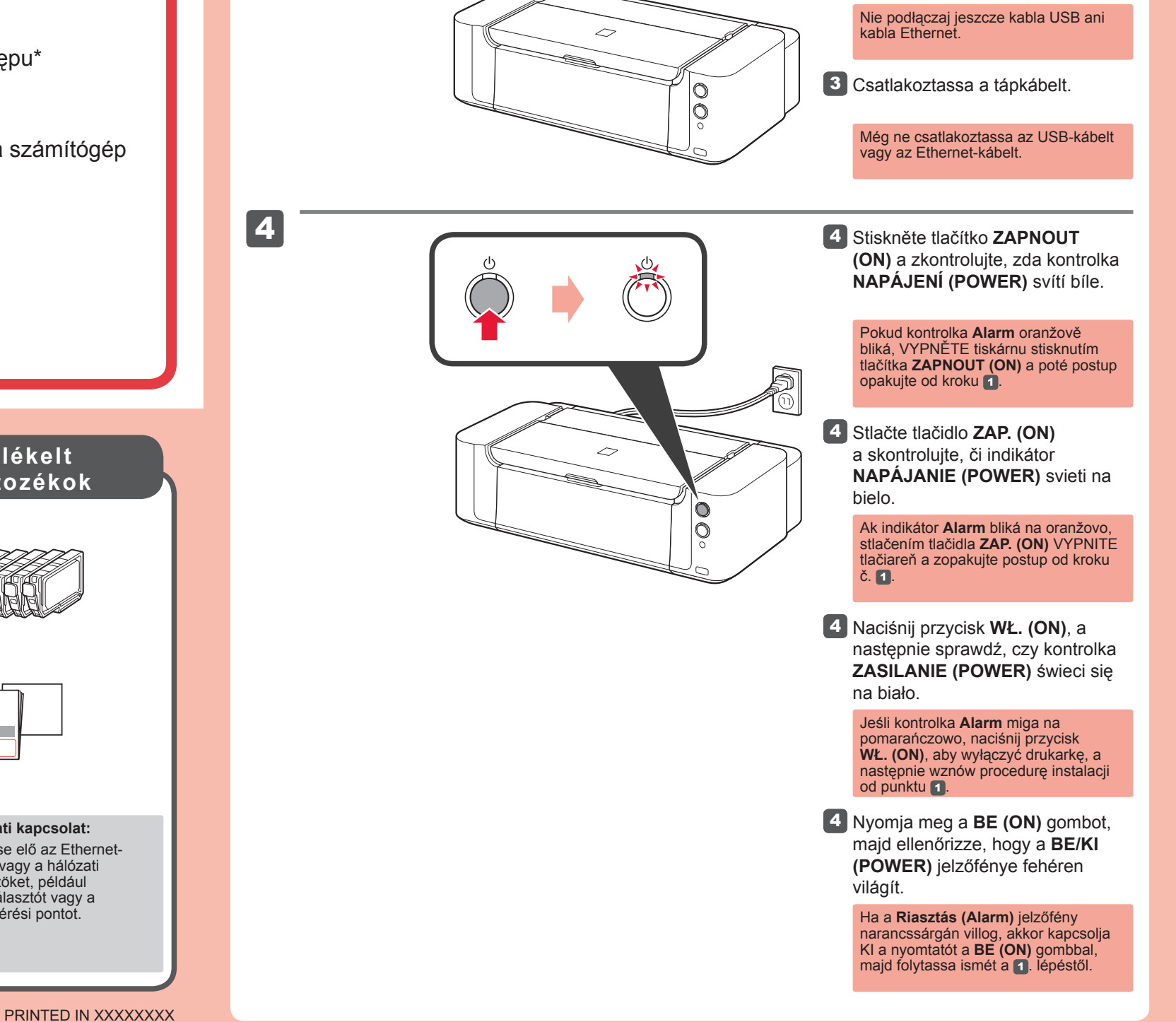

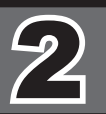

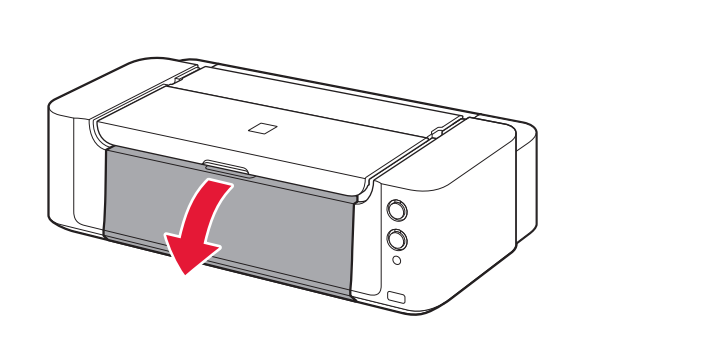

1

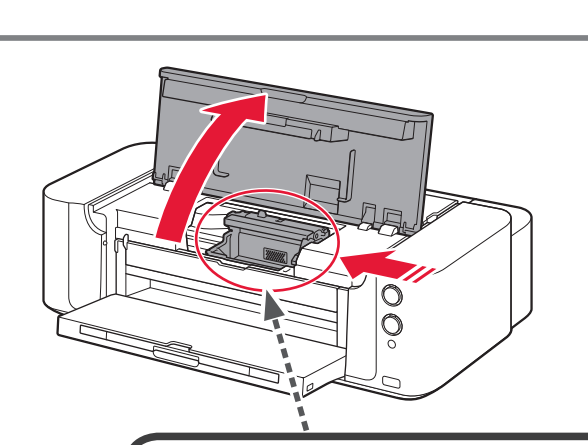

Nyissa ki a papírgyűjtő tálcát.

papír.

papieru.

1 Otevřete výstupní zásobník na

1 Otwórz tacę wyprowadzania

1 Otvorte výstupný zásobník papiera.

- 2 Otevřete horní kryt.
- 2 Otvorte vrchný kryt.
- Otwórz pokrywę górną.
- 2 Nyissa fel a fedelet.

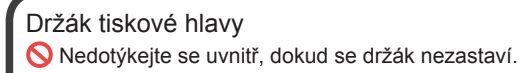

Držiak tlačovej hlavy Nedotýkajte sa vnútorných častí, kým sa nezastaví.

Uchwyt głowicy drukującej Nie dotykaj części wewnętrznych do momentu zatrzymania.

Nyomtatófej tartója Ne érjen hozzá, amíg meg nem áll.

3

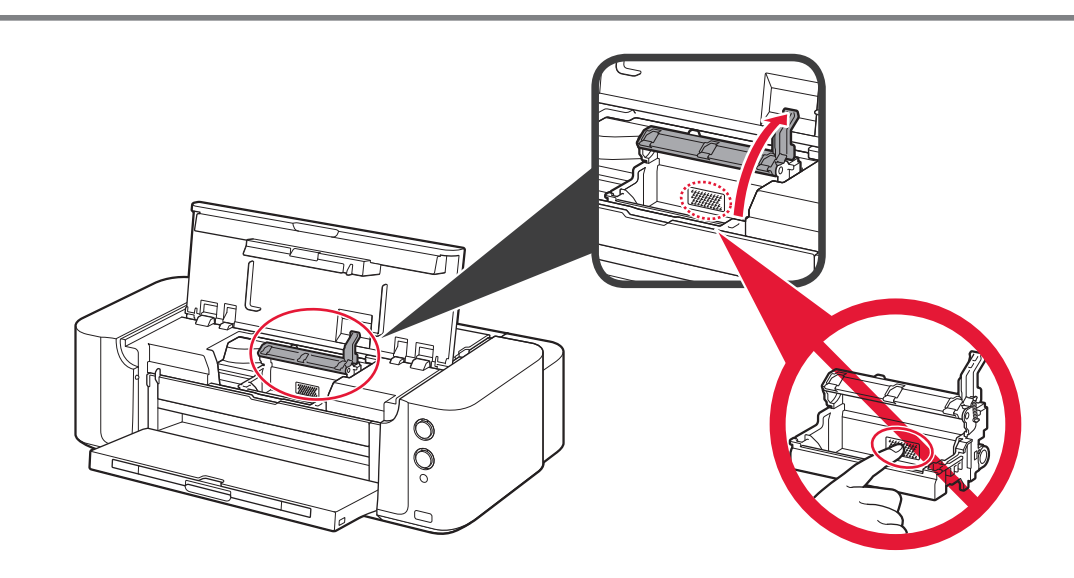

- Zvedněte (silou) páčku pro uzamknutí polohy tiskové hlavy dokud se nezastaví.
  S Těchto míst se nedotýkejte!
- Použitím sily nadvihujte páčku zaistenia tlačovej hlavy, kým sa nezastaví. S Týchto miest sa nedotýkajte.
- Zdecydowanym ruchem podnieś dźwignię blokady głowicy drukującej, aż się zatrzyma. Nie dotykaj!
- Húzza fel a nyomtatófej rögzítőkarját ameddig lehet.
   Ne érjen hozzá!

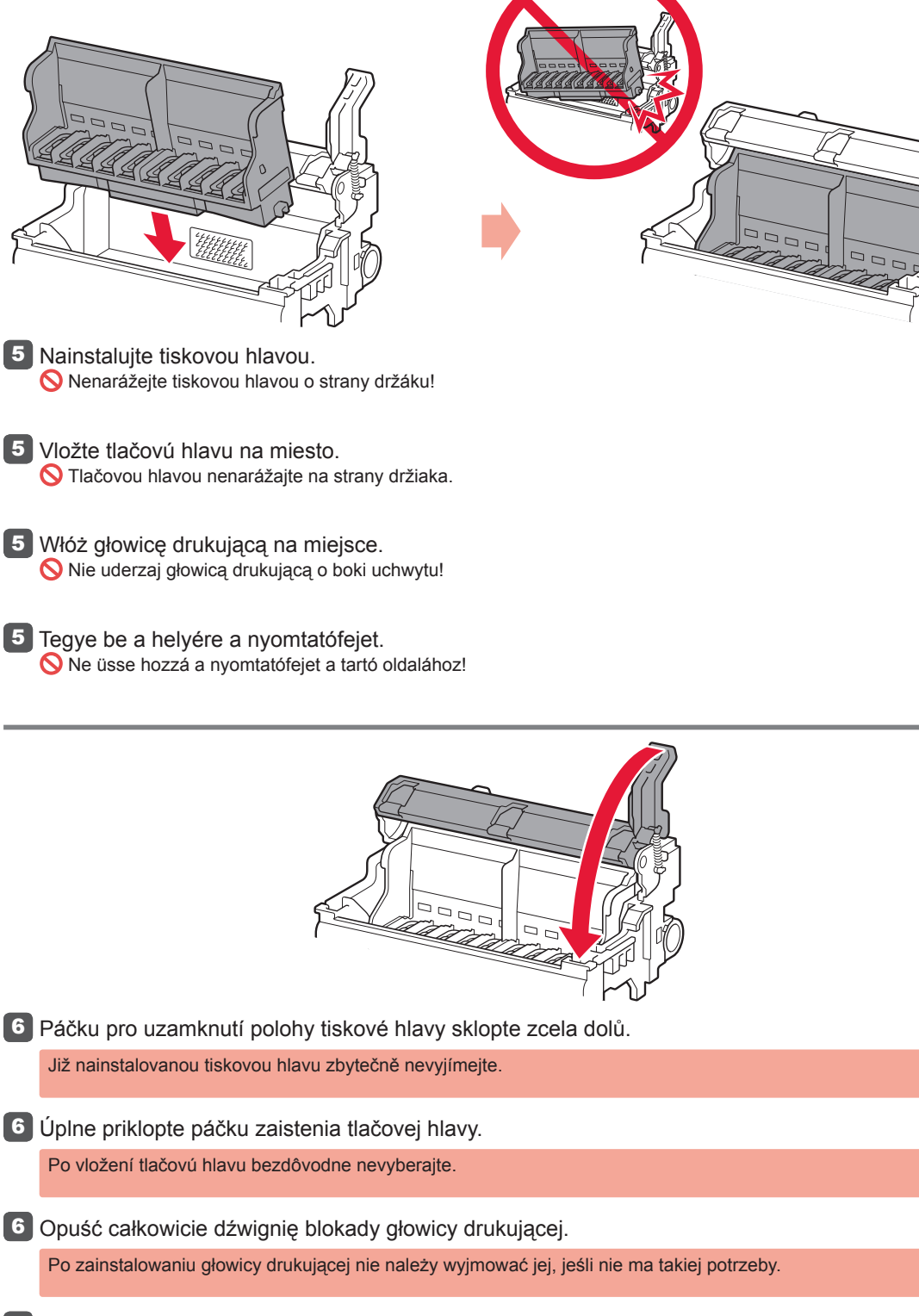

Hajtsa le teljesen a nyomtatófej rögzítőkarját.
 A nyomtatófej behelyezése után csak akkor vegye ki azt újra, ha feltétlenül szükséges.

1

2

5

6

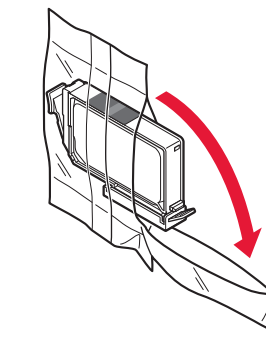

1 Vyjměte nádržku s inkoustem z obalu.

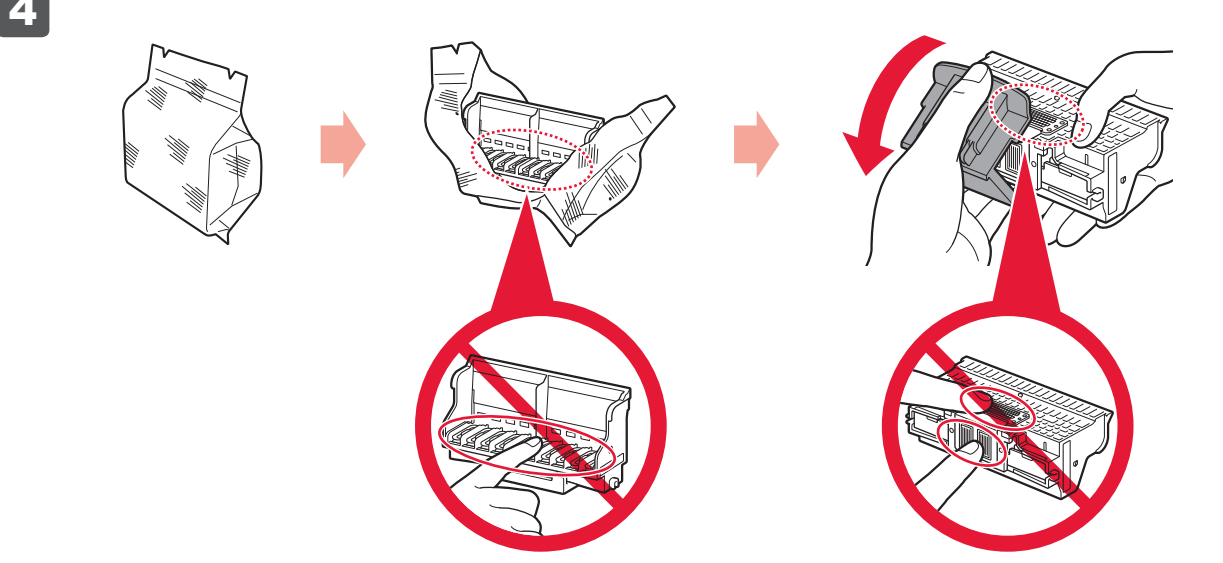

Na vnitřní straně stříbrného obalu a ochranné krytky může být malé množství transparentního nebo světlého inkoustu. To nemá žádný vliv na kvalitu tisku. Dejte však pozor, abyste se nepotřísnili inkoustem.

Vyberte tlačovú hlavu zo strieborného obalu a odstráňte oranžový ochranný kryt. S Týchto miest sa nedotýkajte.

Vo vnútri strieborného obalu a na ochrannom kryte sa môže nachádzať určité množstvo priesvitného alebo svetlého atramentu. Tento jav nemá vplyv na kvalitu tlače. Dávajte pozor, aby ste sa nezašpinili od atramentu.

Wyjmij głowicę drukującą ze srebrnego opakowania, a następnie usuń pomarańczową nasadkę ochronną. Nie dotykaj!

Wewnątrz srebrnego opakowania może znajdować się przezroczysty lub jasny atrament oraz nasadka ochronna. Nie ma to wpływu na jakość druku. Uważaj, aby nie pobrudzić się atramentem.

Vegye ki a nyomtatófejet az ezüst csomagolásból, majd távolítsa el a narancssárga védősapkát. Ne érjen hozzá!

A védősapka és az ezüst csomagolás belsejében lehet némi átlátszó vagy világos tinta. Ez nem befolyásolja a nyomtatás minőségét. Vigyázzon, hogy ne tintázza össze magát.

- Vyberte kazetu s atramentom z obalu.
   Wyjmij zbiornik z atramentem z opakowania.
   Vogva ki a tintatartélut a cogmogaléphél.
- Vegye ki a tintatartályt a csomagolásból.

Pomalu odstraňte oranžovou krytku.
 (A) Nestlačujte boky nádržky.
 (B) Těchto míst se nedotýkejte!

- Pomaly odstráňte oranžový kryt.
   (A) Nestláčajte boky.
   (B) Týchto miest sa nedotýkajte.
- Powoli zdejmij pomarańczową nasadkę.
   (A) Nie naciskaj ścianek bocznych.
   (B) Nie dotykaj!
- Vegye le lassan a narancsszínű sapkát.
   (A) Ne nyomja össze az oldalait.
   (B) Ne érjen hozzá!

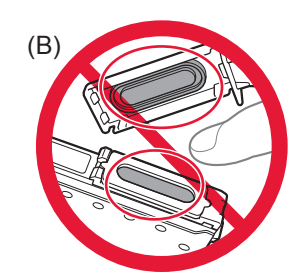

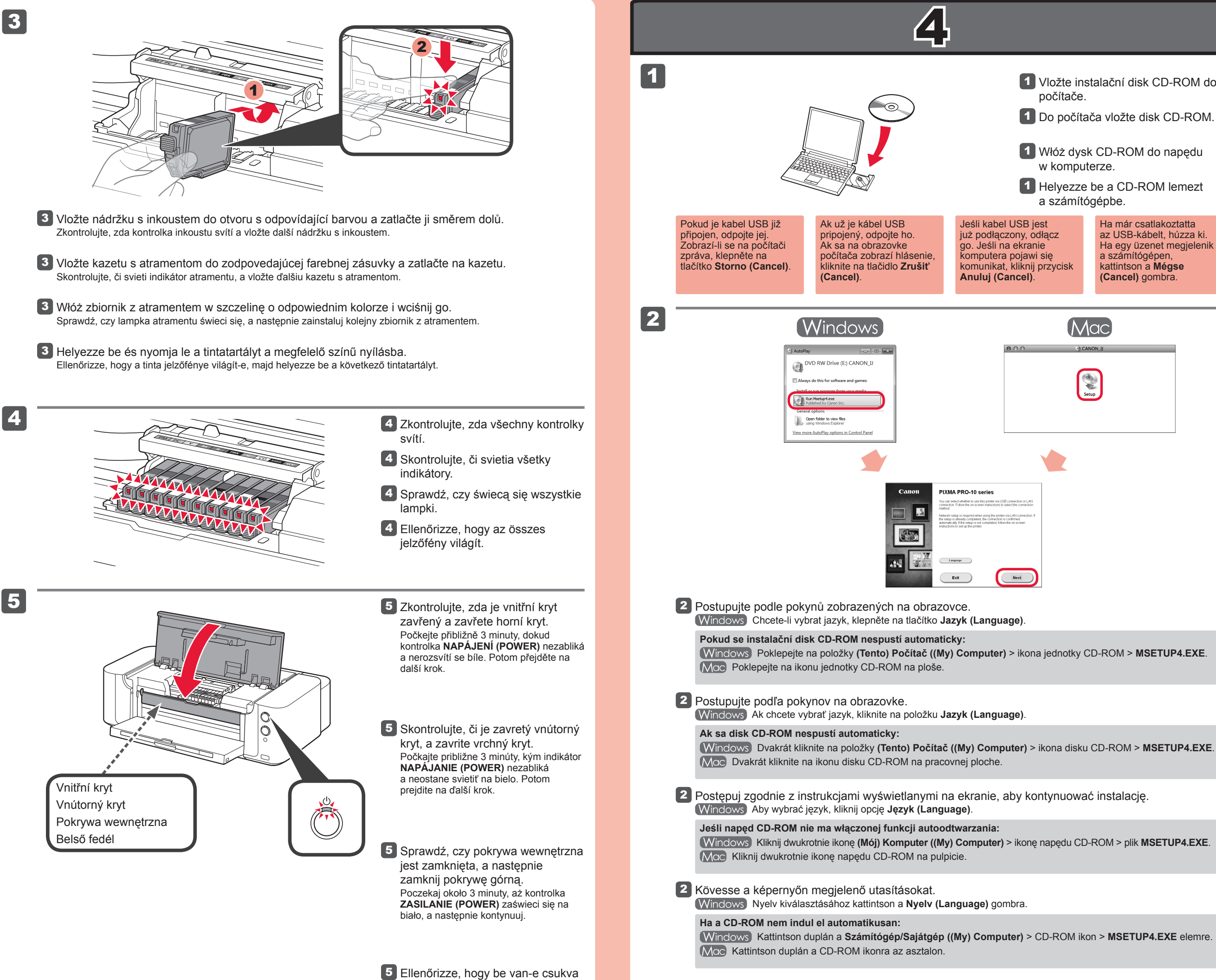

a belső fedél, majd csukja le a

Várion körülbelül 3 percet, amíg a

folytassa tovább a műveletet.

BE/KI (POWER) jelzőfény villog, majd

folyamatosan fehéren kezd világítani, és

fedelet.

Ważne: Fontos: Nyomtatófej-Wyrównywanie igazítás głowic drukujących (Print (Print Head Head Alignment) Alignment)

Vložte instalační disk CD-ROM do

Do počítača vložte disk CD-ROM.

1 Włóż dysk CD-ROM do napędu

1 Helyezze be a CD-ROM lemezt

Ha már csatlakoztatta

a számítógépen,

kattintson a Mégse

(Cancel) gombra.

az USB-kábelt, húzza ki.

Ha egy üzenet megjelenik

počítače.

w komputerze.

a számítógépbe.

Mac

000

| Pokud kontrolka<br>Alarm oranžově bliká,<br>zkontrolujte, zda jsou<br>nádržky s inkoustem<br>nainstalovány správně.              | Ak indikátor <b>Alarm</b> bliká<br>na oranžovo, skontrolujte,<br>či sú správne vložené<br>kazety s atramentom.       | Jeśli kontrolka <b>Alarm</b><br>miga na pomarańczowo,<br>sprawdź, czy zbiorniki<br>z atramentem są<br>zainstalowane prawidłowo. | Ha a <b>Riasztás (Alarm)</b><br>jelzőfény narancssárgán<br>villog, ellenőrizze, hogy a<br>tintatartályok megfelelően<br>vannak-e behelyezve.               |
|----------------------------------------------------------------------------------------------------|----------------------------------------------------------------------------------------------------|----------------------------------------------------------------------------------------------------|----------------------------------------------------------------------------------------------------|
| Když kontrolka <b>NAPÁJENÍ</b><br>( <b>POWER)</b> bíle bliká,<br>tiskárna vibruje, protože<br>promíchává nádržku s<br>inkoustem. | Kým indikátor<br>NAPÁJANIE (POWER)<br>bliká na bielo, tlačiareň<br>vibruje, pretože sa v nej<br>premiešava atrament. | Drukarka drży, gdy<br>kontrolka <b>ZASILANIE</b><br>(POWER) świeci się na<br>biało, ponieważ trwa<br>mieszanie atramentu.       | A nyomtató rezeg<br>miközben a <b>BE/KI</b><br>( <b>POWER</b> ) jelzőfénye<br>fehéren villog, mivel a<br>tinta keverése a nyomtató<br>belsejében történik. |

Pokud chcete tisknout z jiného zařízení než z počítače, pokračujte v nastavení podle pokynů uvedených v letáku: Nastavení tisku z jiného zařízení než počítače. Chcete-li tisknout z počítače, přejděte ke kapitole 4.

Ak chcete tlačiť z iného zariadenia než počítača, pokračujte v nastavovaní podľa hárka: Nastavenie tlače z iného zariadenia než počítača. Ak chcete tlačiť z počítača, pokračujte časťou 4.

Jeśli chcesz przeprowadzić drukowanie za pomocą urządzenia nie podłączonego do komputera, kontynuuj proces instalacji, odwołując się do kolejnej strony instrukcji: Ustawienia drukowania w urządzeniu niepodłączonym do komputera. Jeśli chcesz przeprowadzić drukowania z komputera, przejdź do 4.

Ha nem számítógépről akar nyomtatni, folytassa a beállítást egy másik lap alapján: Számítógép nélküli nyomtatás beállítása. Ha számítógépről akar nyomtatni, akkor folytassa: 4.

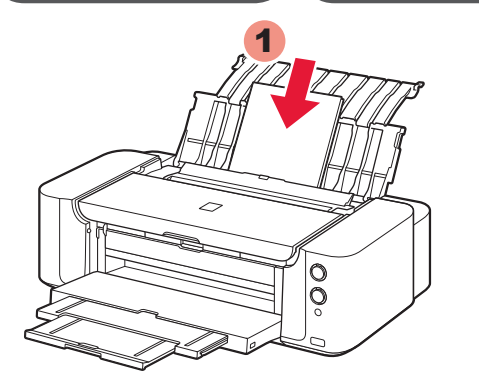

Důležité:

Nastavení

tiskové hlavy

(Print Head Alignment)

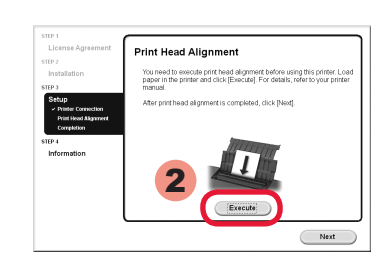

Po zobrazení této obrazovky vložte do zadní přihrádky 2 listy běžného papíru velikosti A4 nebo Letter a klepněte na tlačítko Provést (Execute).

## Postupujte podle pokynů zobrazených na obrazovce počítače.

Další informace o vkládání papíru naleznete v kapitole 5.

Dôležité:

Zarovnanie

(Print Head

Alignment)

tlačovej hlavy

Po zobrazení tejto obrazovky vložte 2 hárky obyčajného papiera veľkosti A4 alebo Letter do zadného zásobníka a kliknite na tlačidlo Vykonať (Execute).

## Postupujte podľa pokynov na obrazovke počítača.

Podrobné informácie o vložení papiera nájdete v časti 5

Gdy pojawi się ten ekran, załaduj 2 arkusze zwykłego papieru A4 lub Letter w tylnej tacy i kliknij opcję Wykonaj (Execute).

## Kontynuuj, postępując zgodnie z instrukcjami wyświetlanymi na ekranie komputera.

Szczegółowe informacje dotyczące ładowania papieru znajdują się tutaj: 5.

Ha megjelenik ez a képernyő, töltsön be 2 A4 vagy Letter méterű normál papírt a hátsó tálcába, majd kattintson a Végrehajtás (Execute) gombra.

# Ezután kövesse a számítógép képernyőjén megjelenő utasításokat.

A papír betöltéséről lásd: 5.

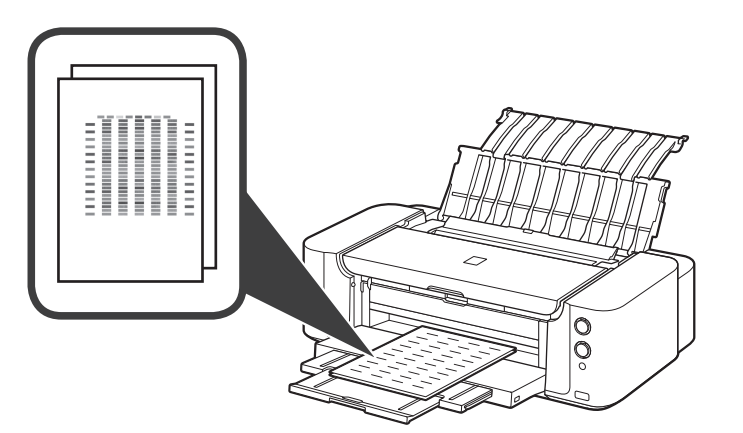

Přibližně za 8 až 9 minut se vytiskne druhá stránka vzorku. Nastavení tiskové hlavy (Print Head Alignment) je nyní dokončeno.

Některé části vzorku vytištěné na první stránce jsou nejasné.

Pokud kontrolka Alarm oranžově bliká, stiskněte tlačítko POKRAČOVAT/STORNO (RESUME/CANCEL) a pak klepněte na tlačítko Další (Next). Po dokončení instalace zopakujte Nastavení tiskové hlavy (Print Head Alignment) podle příručky Příručka online

Približne o 8 až 9 minút sa vytlačí druhá strana vzorky. Funkcia Zarovnanie tlačovej hlavy (Print Head Alignment) sa dokončila.

Niektoré časti vzoriek vytlačených na prvej strane sú nejasné.

Ak indikátor Alarm bliká na oranžovo, stlačte tlačidlo POKRAČOVAŤ/ZRUŠIŤ (RESUME/CANCEL) a kliknite na tlačidlo Ďalej (Next). Po dokončení inštalácie si informácie o opätovnom spustení funkcie Zarovnanie tlačovej hlavy (Print Head Alignment) môžete prečítať v príručke Príručka on-screen manual.

W ciągu 8-9 minut zostanie wydrukowana druga strona wzoru. Wyrównywanie głowic drukujących (Print Head Alignment) jest zakończone.

Niektóre części wzorów wydrukowanych na pierwszej stronie są blade.

Jeśli kontrolka Alarm miga na pomarańczowo, naciśnij przycisk WZNÓW/ANULUJ (RESUME/CANCEL), a następnie kliknij Dalej (Next). Po zakończeniu instalacji przejrzyj Podręcznik ekranowy, aby ponownie wykonać Wyrównywanie głowic drukujących (Print Head Alignment).

Körülbelül 8–9 perc múlva megtörténik a minta második oldalának nyomtatása. A Nyomtatófej-igazítás (Print Head Alignment) ezzel befejeződött.

Az első oldalra nyomtatott minták egyes részei halványak.

Ha a **Riasztás (Alarm**) jelzőfény narancssárgán villog, nyomja meg az **ÚJRAKEZD/MÉGSE (RESUME/CANCEL)** gombot, majd kattintson a **Tovább (Next)** gombra. Az üzembe helyezés befejezése után tekintse meg a **Képernyőn megjelenő kézikönyv** a Nyomtatófej-igazítás (Print Head Alignment) ismételt végrehajtásához.

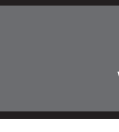

1

3

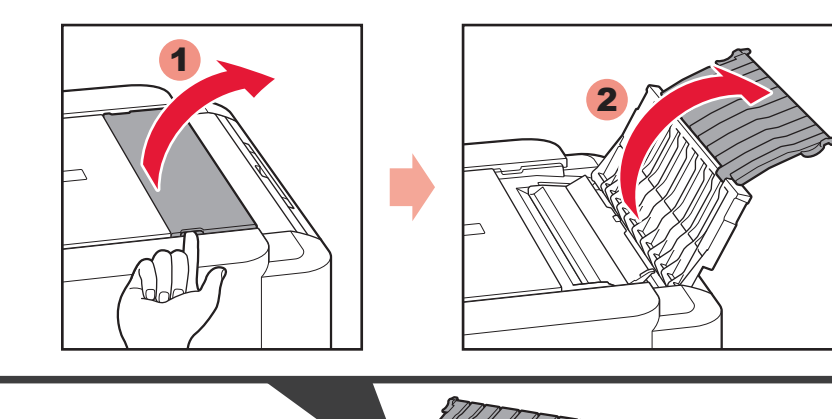

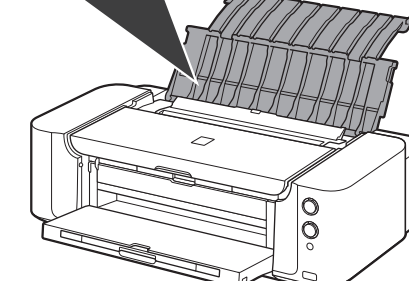

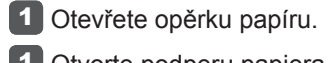

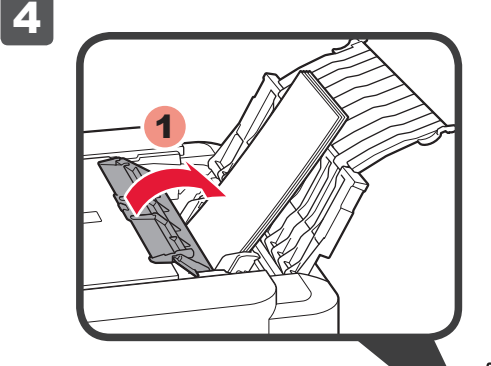

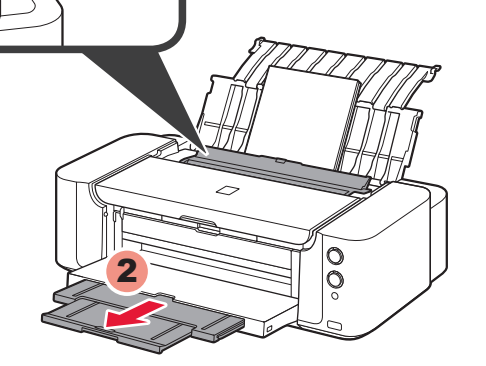

4 Zavřete kryt otvoru podavače a poté vytáhněte nástavec výstupního zásobníku.

Pokud není kryt otvoru podavače zavřený, dojde při zahájení tisku k chybě.

4 Zatvorte kryt otvoru podávača a vytiahnite vysúvaciu časť výstupného zásobníka.

Ak kryt otvoru podávača nezatvoríte, po spustení tlače sa vyskytne chyba.

Zamknij pokrywę otworu podajnika, a następnie wysuń przedłużenie tacy wyjściowej.

Jeśli pokrywa otworu podajnika jest otwarta, na początku drukowania pojawi się błąd.

4 Zárja be az adagolónyílás fedelét, majd húzza ki a papírgyűjtő tálca hosszabbítóját.

> Ha az adagolónyílás fedelét nem zárja be, akkor a nyomtatás elején hiba történik.

Čtení příručky Příručka online na počítači

Čítanie príručky Príručka onscreen manual v počítači

Przejrzyj Podręcznik ekranowy na komputerze

A Képernyőn megjelenő kézikönyv olvasása a számítógépen

Výměna

nádržek s

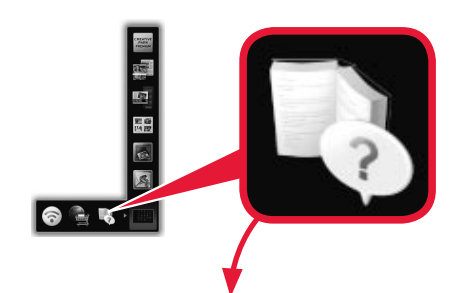

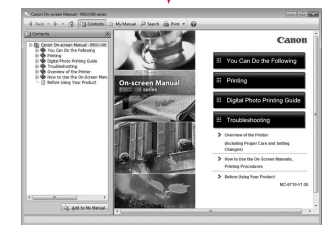

Pri výmene kaziet inkoustem s atramentom

Wymiana

zbiorników z atramentem

tintatartályok cseréjekor

## 🚫 NENECHÁVEJTE tiskárnu bez nainstalovaných nádržek s inkoustem.

Ponecháním tiskárny bez nádržky s inkoustem můžete způsobit její poškození a potíže, jako například zanášení kvůli zaschlému inkoustu.

🛇 Tlačiareň NENECHÁVAJTE s vybratými kazetami s atramentom.

Ak tlačiareň ostane bez kazety s atramentom, môže sa poškodiť a v dôsledku zaschnutého atramentu spôsobiť problémy, napríklad upchatie dýz.

## 🚫 NIE należy pozostawiać drukarki bez zamontowanych

Otvorte podperu papiera.

1 Otwórz podpórkę papieru.

Nyissa ki a papírtámaszt.

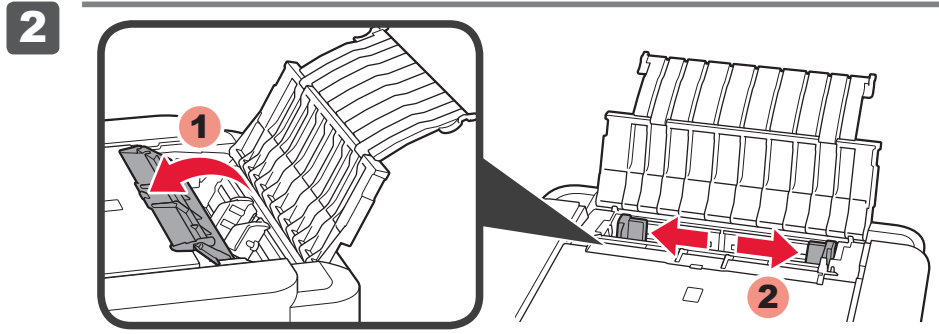

Otevřete kryt otvoru podavače a přesuňte vodítko papíru k okrajům.

Otvorte kryt otvoru podávača a posuňte vodiacu lištu papiera k obom hranám.

Otwórz pokrywę otworu podajnika, a następnie dosuń prowadnicę papieru do obu krawędzi.

Nyissa fel az adagolónyílás fedelét, majd csúsztassa szét a papírvezetőket.

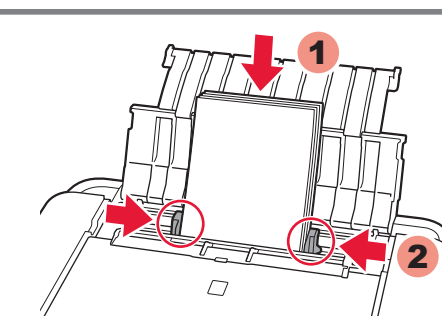

3 Vložte papír stranou určenou k tisku směrem nahoru a upravte vodítko papíru podle šířky papíru.

3 Papier vložte so stranou určenou na tlač nahor a vodiacu lištu papiera nastavte podľa jeho šírky.

- 3 Załaduj papier stroną zadruku skierowaną do góry, a następnie dostosuj prowadnicę papieru do jego szerokości.
- 3 Töltse be a papírt nyomtatási oldalával felfelé, majd állítsa be a papírvezetőt a papír szélességének megfelelően.

#### zbiorników z atramentem.

Pozostawienie drukarki bez zbiornika z atramentem grozi uszkodzeniem drukarki, co może doprowadzić np. do zatkania wyschniętym atramentem.

## NE hagyja a nyomtatót úgy, hogy a tintatartályok nincsenek a helyükön.

A nyomtató károsodhat, ha nincs benne tintatartály, például eltömődhet a beszáradt tinta miatt.

S touto tiskárnou lze používat následující nádržky s inkoustem. S tlačiarňou sú kompatibilné nasledujúce kazety s atramentom. Drukarka jest zgodna z poniższymi zbiornikami z atramentem. A nyomtatóval az alábbi típusú tintatartályok használhatók.

|                                | 72<br>PM<br>PGI-72PM   | 72<br>PC<br>PGI-72PC      | <b>72</b><br><u>y</u><br>PGI-72Y | 72<br>M<br>PGI-72M     | 72<br>R<br>PGI-72R          |                            |
|--------------------------------|------------------------|---------------------------|----------------------------------|------------------------|-----------------------------|----------------------------|
|                                | 72<br>PBK<br>PGI-72PBK | <b>72</b><br>c<br>PGI-72C | 72<br>co                         | 72<br>MBK<br>PGI-72MBK | <b>72</b><br>GY<br>PGI-72GY |                            |
| PM: PGI-72PM<br>PBK: PGI-72PBK | PC: PGI-7<br>C: PGI-72 | 2PC Y: P<br>C CO:         | GI-72Y<br>PGI-72C0               | M: PGI<br>D MBK: P     | -72M<br>PGI-72MBK           | R: PGI-72R<br>GY: PGI-72GY |

Windows je ochranná známka nebo registrovaná ochranná známka společnosti Microsoft Corporation v USA a/nebo dalších zemích.
Windows Vista je ochranná známka nebo registrovaná ochranná známka společnosti Microsoft Corporation v USA a/nebo dalších zemích Mac, Mac OS, AirPort a Bonjour jsou ochranné známky společnosti Apple Inc. registrované v USA a dalších zemícl

• Windows je ochranná známka alebo registrovaná ochranná známka spoločnosti Microsoft Corporation v USA alebo ďalších krajinách. Windows Vista je ochranná známka alebo registrovaná ochranná známka spoločnosti Microsoft Corporation v USA alebo ďalších krajinách.
Mac, Mac OS, AirPort a Bonjour sú ochranné známky spoločnosti Apple Inc. registrované v USA a ďalších krajinách.

· Windows jest znakiem towarowym lub zastrzeżonym znakiem towarowym firmy Microsoft Corporation w Stanach Zjednoczonych i/lub innych krajach. Windows Vista jest znakim towarowym lub zastrzeżonym znakiem towarowym firmy Microsoft Corporation w Stanach Zjednoczonych i/lub innych krajach
 Mac, Mac OS, AirPort i Bonjour są znakami towarowym firmy Apple Inc., zastrzeżonymi w Stanach Zjednoczonych i innych krajach.

A Windows a Microsoft Corporation védjegye vagy bejegyzett védjegye az Amerikai Egyesült Államokban és/vagy más országokban.
A Windows Vista a Microsoft Corporation védjegye vagy bejegyzett védjegye az Amerikai Egyesült Államokban és/vagy más országokban.
A Mac, a Mac OS, az AirPort és a Bonjour az Apple Inc. bejegyzett védjegye az Amerikai Egyesült Államokban és más országokban.